Find a bib that matches your item... if you know the item in hand was added as a PRECAT, you can skip the following note and screen print and go to Open Item Status... step (\*).

... if you do not know that the item in hand was added as a PRECAT when adding the barcode in the Holdings Editor tab you'll get a red note below the barcode that states "Duplicate Barcode"

| hhs 🛤 Hou                                                  | me 🔕 Item Sta                               | itus  🚳 Record B                                            | uckets 🚳 Z                | 139.50 🕥 Ar          | dv. Search | 🔕 Record ID s              | earch 🚳 C   | CreateNewMARC | Item Buckets                                  | Sage Pri | int Notices     | Other             | bool |
|------------------------------------------------------------|---------------------------------------------|-------------------------------------------------------------|---------------------------|----------------------|------------|----------------------------|-------------|---------------|-----------------------------------------------|----------|-----------------|-------------------|------|
| Search <del>-</del>                                        | Circulation -                               | Cataloging -                                                | Acquisitions <del>-</del> | Booking <del>-</del> | Administ   | tration <del>-</del>       |             |               |                                               | dea (    | @ UM-SPL-Dea    | a English (US) 🏴  |      |
| Record Su                                                  | immary                                      | (MARC)                                                      |                           |                      |            |                            |             |               |                                               |          |                 |                   | ×    |
| Title:                                                     | Dog dia                                     | iries : a middle sch                                        | ool story                 | Edition:             |            | First North Am<br>edition. | nerican TCN | l:            | on1044562988                                  | Created  | d By:           | alim              |      |
| Author:                                                    | Patters                                     | on, James 1947-                                             |                           | Pub Date             | e:         | 2018                       | Data        | abase ID:     | 2038123                                       | Last Ec  | dited By:       | hspry             |      |
| Bib Call #:                                                | [Fic]                                       |                                                             |                           |                      |            |                            | Rec         | ord Owner:    |                                               | Last Ec  | dited On:       | 4/30/2019 2:19 PM |      |
| Hide Holding<br>Batch Apply                                | gs Details Hid                              | de Item Attributes                                          | ]                         | ~                    |            | •                          | ×           |               |                                               |          | Apply           |                   |      |
| Hide Holding<br>Batch Apply<br>Owning<br>Library           | gs Details Hir<br>y<br>Call<br>Numbers      | de Item Attributes                                          | )<br>~                    | ~<br>Prefix          | Call Numbe | -<br>∙r Label              | ~<br>Suffix | Items         | Barcode                                       |          | Apply<br>Item # | Part              |      |
| Hide Holding<br>Batch Apply<br>Owning<br>Library<br>UM-SPL | gs Details Hic<br>y<br>Call<br>Numbers<br>1 | Classification                                              | )<br>~<br>) ~             | V Prefix V           | Call Numbe | ► <b>Label</b><br>PAT      | Suffix      | Items         | Barcode<br>3787500013615<br>Duplicate Barcode |          | Apply Item #    | Part -            |      |
| Hide Holding<br>Batch Apply<br>Owning<br>Library<br>UM-SPL | gs Details Hi<br>y<br>Call<br>Numbers<br>1  | de Item Attributes Classification X Dewey (DD) Add call num | C) v                      | Prefix               | Call Numbe | yr Label                   | Suffix      | Items         | Barcode<br>3787500013615<br>Duplicate Barcode |          | Apply Item #    | Part 🔹            |      |

\*Open Item Status in a new tab and input the barcode:

|                                                                                                    | 📔 🔕 Bib 2038123 - 🗙 🛛 🚳 H                 | loldings Edito 🗙 🔕 Ite        | em Status 🗙 -           | + •                | >                |
|----------------------------------------------------------------------------------------------------|-------------------------------------------|-------------------------------|-------------------------|--------------------|------------------|
| $\leftarrow$ $\rightarrow$ C $($ <b>a</b> catalog.sage.eou.edu/eg/staff/cat/item/search                                     |                                           |                               |                         | 0                  | २ ★ 😩            |
| 🛗 Apps 🚳 Home 🚳 Item Status 🚳 Record Buckets 🚳 Z39.50 🚳 Adv. Search 🚳                                                       | Record ID search 🛛 🚳 CreateNew            | vMARC 🛛 🚳 Item Buckets        | 🚳 Sage Print Noti       | ices               | , Other bookmar  |
| 🕈 Search - Circulation - Cataloging - Acquisitions - Booking - Administrat                                                  | ion <del> -</del>                         |                               | dea @ U                 | M-SPL-Dea Eng      | glish (US) 🏴 🛛 🚦 |
| Item Status                                                                                                    | 0                                         | H 4                           | Actions -               | Rows 100 - Pr      | Detail View      |
| #     U     Status     Age-Based     Barcode     Call Number     Loc       1     2     37875000136152     PRECAT     Stacks | ation Due Date Item St<br>5/25/2021 Check | tatus<br>dog diaries: a middl | Title<br>e school story | Alerts<br>0 Manage | Price            |
|                                                                                                    |                                           |                               |                         |                    |                  |

Go back to Holdings Editor tab & Close it (Leave site? > Leave) [if you had one open, top of page]

|               |        |          |         |                    |             |                    |                                                                                                    |                                                                                                    |               |                         | Bib 203812  | 3- ( <b>x</b>   | Ī          | 🚯 lte   | em Status | ×   -     | +        | 0         | -           |         |
|---------------|--------|----------|---------|--------------------|-------------|--------------------|----------------------------------------------------------------------------------------------------|----------------------------------------------------------------------------------------------------|---------------|-------------------------|-------------|-----------------|------------|---------|-----------|-----------|----------|-----------|-------------|---------|
| $\rightarrow$ | С      | <b>A</b> | cata    | loa.saa            | e.eou.ed    | u/ea/sta           | aff/cat/catal                                                                                                    | og/record/2038                                                                                                    | 123           |                         |             |                 |            |         |           |           |          |           | Q &         |         |
| Apps          | 0      | Home     |         | Item St            | atus 🄇      | Record             | i Buckets                                                                                                    | ) Z39.50 🕥 A                                                                                                    | dv. Search    | Record                  | d ID search | CreateNewMARC   | 🛯 🕥 Item I | Buckets | 🚳 Sage    | Print Not | ices     |           | Other       | r boo   |
| Se            | arch · | - (      | Circula | ation <del>-</del> | Catalo      | iging <del>-</del> | Acquisitior                                                                                                    | s- Booking-                                                                                                    | Admini        | istration <del>-</del>  |             |                 |            |         |           | dea @ U   | IM-SPL-  | Dea E     | English (US | ) 🎮     |
| Re            | cord   | Sum      | man     | v                  |             |                    |                                                                                                    |                                                                                                    |               |                         |             |                 |            |         |           |           |          |           |             | ,       |
| Title         | e:     | - Cum    | in an g | Dog dia            | aries : a i | middle so          | chool story                                                                                                    | Edition:                                                                                                    |               | First North<br>edition. | n American  | TCN:            | on104456   | 2988    | Create    | ed By:    | â        | alim      |             |         |
| Aut           | thor:  |          |         | Patters            | son, Jame   | es 1947-           |                                                                                                    | Pub Date                                                                                                    | :             | 2018                    |             | Database ID:    | 2038123    |         | Last E    | dited By  | /: I     | hspry     |             |         |
| Bib           | Call   | #:       |         | [Fic]              |             |                    |                                                                                                    |                                                                                                    |               |                         |             | Record Owner:   |            |         | Last E    | dited Or  | n: 4     | 4/30/2019 | 2:19 PM     |         |
| St            | lart   | Prev     | ious    | Next               | End         | Bac                | k To Results                                                                                                    | 3/6)                                                                                                    |               |                         |             |                 | Add Ho     | ldings  | Serials - | Mar       | k for: 🕶 | Other     | Actions: -  |         |
| 0             | PAC    | View     | M/      | ARC Edi            | t MA        | ARC Viev           | v View H                                                                                                    | lolds Monogr                                                                                                    | aph Parts     | Holding                 | s View      | Conjoined Items |            |         |           |           |          |           |             |         |
|               |        |          |         |                    |             |                    |                                                                                                    |                                                                                                    |               |                         |             |                 |            |         |           |           |          |           | Set defaul  | lt view |
|               | Sł     | now ca   | all nur | nber det           | tail 🗹      | Show               | item detail                                                                                                    | Show emp                                                                                                    | oty libraries | s 🗹 Sh                  | iow empty   | call numbers 🗹  | H          | (       | ► Ad      | ctions -  | Rows     | 100 -     | Page 1 -    | •       |
| #             |        |          |         | Owr                | ning Libr   | MCTY               |                                                                                                    | Call Number                                                                                                    | r             | Parts                   |             | Location        | ltem #     |         | Barcode   |           | Status   | 0         | Alerts      |         |
|               |        |          |         |                    |             | C                  | Item Hc<br>Print La<br>Mark<br>Item as<br>Item as<br>Item as<br>Item as<br>Add Ca<br>Add Uten<br>Add Ca<br>Add Iten<br>Edit | Ids<br>bels<br>Damaged<br>Discard/Weed<br>Missing<br>C. 1 Mumber as Tr<br>I Numbers<br>IN Numbers<br>I Numbers and Ite<br>n Alerts | ransfer Dest  | tination                |             |                 |            |         |           |           |          |           |             |         |
|               |        |          |         |                    |             |                    | Edit Ca                                                                                                    | I Numbers                                                                                                    |               |                         |             |                 |            |         |           |           |          |           |             |         |

Go to "Holdings View" in record tab and right click on Library (or use Actions menu) > Add Call Numbers

... add call number, then "Save & Exit"

|                          |                  |                            | 0                    | ) Bib 203812 🗙 🔕 Hol             | dings E 🗙     | 🚳 Item             | Status ×   +       | • - •             | >      |
|--------------------------|------------------|----------------------------|----------------------|----------------------------------|---------------|--------------------|--------------------|-------------------|--------|
| → C 🏻                    | catalog.sage.e   | ou.edu/eg/staff/cat/volcop | y/dd3c305fd16a85f6b  | 569cd04590b4d62                  |               |                    |                    | Q ☆ .             | •      |
| Apps 🚯 Hom               | ie  🔕 Item Statu | is 🚳 Record Buckets 🚳      | Z39.50 🚳 Adv. Search | h 🚳 Record ID search 🌘           | CreateNewMARC | 🖸 🚳 Item Buckets 🚳 | Sage Print Notices | Cther bo          | okmarl |
| Search +                 | Circulation -    | Cataloging - Acquisitions  | - Booking - Adm      | ninistration <del>-</del>        |               |                    | dea @ UM-SPL-D     | ea English (US) 🏴 | 1      |
| Record Sur               | nmary            | (MARC)                     |                      |                                  |               |                    |                    | ,                 | e.     |
| Title:                   | Dog diari        | es : a middle school story | Edition:             | First North American<br>edition. | TCN:          | on1044562988       | Created By:        | alim              |        |
| Author:                  | Pattersor        | n, James 1947-             | Pub Date:            | 2018                             | Database ID:  | 2038123            | Last Edited By:    | hspry             |        |
| Bib Call #:              | [Fic]            |                            |                      |                                  | Record Owner: |                    | Last Edited On:    | 4/30/2019 2:19 PM |        |
| Edit Iter<br>Batch Apply | n Templates [    | Defaults                   | ~                    | •                                | ~             |                    | Apply              |                   |        |
| Owning<br>Library        | Call<br>Numbers  | Classification             | Prefix Call N        | umber Label Suff                 | ix Sa         | ave & Exit         |                    |                   |        |
| UM-SPL                   |                  | Add call number            |                      |                                  |               |                    |                    |                   |        |

| 7 6                 | <ul> <li>catalog</li> </ul>  | y.sage.eou             | i.edu/eg/s                       | tarr/cat/cata             | nog/rec          | 010/203812                        | .5                                |                                  |                |                  |                                                                                                    |                      |                     | a w                |     |
|---------------------|------------------------------|------------------------|----------------------------------|---------------------------|------------------|-----------------------------------|-----------------------------------|----------------------------------|----------------|------------------|----------------------------------------------------------------------------------------------------|----------------------|---------------------|--------------------|-----|
| ops 🚳 Ho            | ome 🔘 li                     | tem Status             | 🔘 Reco                           | rd Buckets                | S Z39.5          | 50 🕥 Adv                          | . Search                          | Record ID search                 | CreateNewMARC  | 🔇 🔇 Item Buckets | 🚳 Sage Pi                                                                                                    | rint Notices         |                     | Other b            | ool |
| Search -            | Circulatio                   | on <del>-</del> Ca     | taloging <del>-</del>            | Acquisitic                | ons <del>-</del> | Booking <del>-</del>              | Adminis                           | stration <del>-</del>            |                |                  | d                                                                                                    | ea @ UM-SPl          | Dea                 | English (US)       |     |
| Record Su           | ummary                       |                        |                                  |                           |                  |                                   |                                   |                                  |                |                  |                                                                                                    |                      |                     | 24                 |     |
| Title:              | C                            | Dog diaries            | : a middle                       | school story              |                  | Edition:                          |                                   | First North American<br>edition. | TCN:           | on1044562988     | Created                                                                                                    | I By:                | alim                |                    |     |
| Author:             | F                            | Patterson, J           | ames 1947                        | ·-                        |                  | Pub Date:                         |                                   | 2018                             | Database ID:   | 2038123          | Last Ed                                                                                                    | lited By:            | hspry               |                    |     |
| Bib Call #:         | [                            | Fic]                   |                                  |                           |                  |                                   |                                   |                                  | Record Owner:  |                  | Last Ed                                                                                                    | lited On:            | 4/30/201            | 9 2:19 PM          |     |
| Start Pi            | revious                      | Next                   | End Ba                           | ck To Results             | ;(3/6)           |                                   |                                   |                                  |                | Add Holdings     | Serials -                                                                                                    | Mark for: -          | Othe                | er Actions: -      |     |
|                     |                              |                        |                                  |                           |                  |                                   |                                   |                                  |                |                  |                                                                                                    |                      |                     | Set default v      | iew |
| Show holdin         | ings at or be                | elow UN                | 1-SPL                            | v item detail             |                  | Show empty                        | libraries                         | Show empty                       | call numbers 🔽 | 144 44           | ► Acti                                                                                                    | ions - Row           | /s 100 <del>-</del> | Page 1 -           | •   |
| Show holdin         | ings at or be<br>v call numb | elow UM<br>er detail 🗹 | I-SPL                            | w item detail             |                  | Show empty                        | libraries                         | Show empty                       | call numbers 🗹 | •                | Image: Market Active Active Activ | ions - Row           | /s 100 <del>▼</del> | Page 1 ▼           | •   |
| Show holdin<br>Show | ings at or be                | elow UN                | I-SPL<br>Sho<br>Library<br>UMCTY | w item detail<br>1 UM-SPL | Ca<br>JUV Fir    | Show empty<br>III Number<br>C PAT | <b>/ libraries</b><br>equest Iter | Parts ms                         | call numbers 🗹 | 144 • • •        | ➢ Acti<br>Barcode                                                                                                    | ions - Row<br>Status | /s 100 ▼<br>0 Ma    | Page 1 -<br>Alerts | •   |

... Right click on Library/Call # > Mark... Library/Call Number as Title Destination

You should see green note (bottom right corner) pop up briefly that states "Holdings transfer target set"

| Record Summ      | ary                                 |                   |                               |                 |              |                    |                    |        |
|------------------|-------------------------------------|-------------------|-------------------------------|-----------------|--------------|--------------------|--------------------|--------|
| Title:           | Dog diaries : a middle school story | Edition:          | First North American edition. | TCN:            | on1044562988 | Created By:        | alim               |        |
| Author:          | Patterson, James 1947-              | Pub Date:         | 2018                          | Database ID:    | 2038123      | Last Edited By:    | hspry              |        |
| Bib Call #:      | [Fic]                               |                   |                               | Record Owner:   |              | Last Edited On:    | 4/30/2019 2:19 PM  |        |
| Start Previou    | s Next End Back To Results ( 3 )    | 6)                |                               |                 | Add Holdings | Serials - Mark for | • Other Actions: • |        |
| OPAC View        | MARC Edit MARC View View Hold       | s Monograph Parts | Holdings View                 | Conjoined Items |              |                    |                    |        |
| Show holdings at | or below UM-SPL                     |                   |                               |                 |              |                    | Set defaul         | t view |

Go back to Item Status tab...

... right click the PRECAT item & select Transfer [last section] ... Items to Previously Marked Call Number

|                          |                         |                           |                  | 🚯 Bib 2038123 - Cata 🗙                                                                                                    | 🚯 Item Sta       | atus      | × -         | + 0        | -           |                     |
|--------------------------|-------------------------|---------------------------|------------------|----------------------------------------------------------------------------------------------------|------------------|-----------|-------------|------------|-------------|---------------------|
| → C 🍙 catalog.sage.e     | eou.edu/eg/staff/cat/it | em/search                 |                  |                                                                                                    |                  |           |             |            | ର୍ ★        |                     |
| Apps 🚳 Home 🚳 Item Stati | us  🔕 Record Buckets    | 🚳 Z39.50 ( Adv. S         | Search 🔕 Record  | ID search   🌑 CreateNewMARC 🌑                                                                                                    | Item Buckets     | 🚳 Sag     | e Print Not | ices       | 📙 Other     | <sup>.</sup> bookma |
| Search - Circulation -   | Cataloging - Acquis     | itions - Booking -        | Administration - |                                                                                                    |                  |           | dea @ U     | M-SPL-Dea  | English (US | ) 🍽                 |
| Scan Item                | Submit OR (             | Choose File No file chose | en 9             |                                                                                                    |                  |           |             |            | Detail V    | /iew                |
| Item Status              |                         |                           |                  |                                                                                                    | •                | ₩ 4       | Actions 🗸   | Rows 100 - | Page 1 -    | •                   |
| # 🗆 Status Age-Based     | Barcode                 | Call Number               | Location         | Due Date Item Status                                                                                                    |                  | Title     |             | Ale        | rts Prid    | e                   |
| 1 🖸                      | 37875000136152          | PRECAT                    | Stacks           | 5/25/2021 Checked dog dia                                                                                                    | iaries: a middle | school st | tory 岱      | <b>0</b> M | anage       |                     |
|                          |                         |                           |                  | Item as Discard/Weed<br>Item as Missing<br>Add<br>Items<br>Call Numbers and Items<br>Item Alerts<br>Edit<br>Call Numbers<br>Items<br>Call Numbers and Items<br>Replace Barcodes<br>Manage Item Alerts<br>Transfer |                  |           |             |            | Pr          | nt                  |

Go back to record tab... and refresh (either by using "reload this page" circular arrow at top of browser - *or*- clicking on a different tab in bib such as "Monograph Parts" and clicking back to "Holdings View") to refresh the information to show the transfer

|               |                           |                         |                          |                             |                                  | Bib 2038123 - C | Catal 🗙 🙆 Item | Status     | ×   +            | 0           | -               |        |
|---------------|---------------------------|-------------------------|--------------------------|-----------------------------|----------------------------------|-----------------|----------------|------------|------------------|-------------|-----------------|--------|
| $\rightarrow$ | C 🌲 cata                  | log.sage.eou.e          | edu/eg/staff/cat/catalog | J/record/2038123            |                                  |                 |                |            |                  | (           | २ ☆             | -      |
| pps           | 🚳 Home (                  | Item Status             | 🚳 Record Buckets  🚳      | Z39.50  🔕 Adv. Search       | 🚳 Record ID search               | CreateNewMAR    | C 🚳 Item Bucke | ets 🔘 Sag  | ge Print Notices |             | , Other         | boo    |
| Sea           | arch <del>-</del> Circula | ation <del>-</del> Cata | aloging - Acquisitions - | - Booking <del>-</del> Admi | inistration <del>-</del>         |                 |                |            | dea @ UM-SP      | L-Dea En    | glish (US)      | ) 🎮    |
| Rec           | ord Summar                | у                       |                          |                             |                                  |                 |                |            |                  |             | a <sup>st</sup> | ł      |
| Title         | c                         | Dog diaries :           | a middle school story    | Edition:                    | First North American<br>edition. | TCN:            | on1044562988   | Crea       | ated By:         | alim        |                 |        |
| Auth          | nor:                      | Patterson, Ja           | umes 1947-               | Pub Date:                   | 2018                             | Database ID:    | 2038123        | Las        | t Edited By:     | hspry       |                 |        |
| Bib           | Call #:                   | [Fic]                   |                          |                             |                                  | Record Owner:   |                | Las        | t Edited On:     | 4/30/2019 2 | 19 PM           |        |
| Sta           | Previous                  | Next                    | nd Back To Results ( 3   | /6)                         |                                  |                 | Add Holding    | sSerials   | s - Mark for: •  | Other A     | ctions: 🕶       |        |
| OF            | PAC View M                | ARC Edit                | MARC View View Hole      | ds Monograph Parts          | Holdings View                    | Conjoined Items |                |            |                  |             |                 |        |
|               |                           |                         |                          |                             |                                  |                 |                |            |                  |             | Set default     | t view |
| Sh            | ow holdings at or         | below UM-               | SPL                      |                             |                                  |                 |                |            |                  |             |                 |        |
|               | Show call nur             | mber detail 🗹           | Show item detail 🗹       | Show empty librari          | es 🗹 Show empty                  | call numbers 🗹  | <b>H4</b>      | ₩ ₩        | Actions - Rov    | vs 100 • P  | age 1 🕶         | •      |
| #             |                           | Owning Li               | ibrary                   | Call Number                 | Parts                            | Location        | ltem #         | Barcode    | Status           | а – А       | lerts           |        |
|               | -                         |                         | LIMCTY LIM SPL II        | IV FIC PAT                  | S                                | itacks          | 378            | 7500013615 | 52 Checked       | d 0 Manag   |                 |        |

Select the line (double clicking or select and Actions menu > Edit Call Numbers and Items) to open a Holdings Editor tab

| → C 🌲 ca                                                                                                    | atalog.sage.eou.edu/                                                                 | eg/staff/cat/volco | opy/12309684                                                            | fcc0dc51a59          | 042502de67a                                                                                                    | 90                                                                                                    |                              |              |                                                             |               | Q                                                   | ☆ .        |
|----------------------------------------------------------------------------------------------------|--------------------------------------------------------------------------------------|--------------------|-------------------------------------------------------------------------|----------------------|----------------------------------------------------------------------------------------------------|----------------------------------------------------------------------------------------------------|------------------------------|--------------|-------------------------------------------------------------|---------------|-----------------------------------------------------|------------|
| Apps 🚳 Home                                                                                                    | 🚳 Item Status 🛛 🚳                                                                    | Record Buckets (   | 🔰 Z39.50  🕥                                                             | Adv. Search          | Record ID                                                                                                    | search 🔘 Cr                                                                                                    | eateNewMARC                  | Item Buckets | 🔕 Sage I                                                    | Print Notices | 1                                                   | Other book |
| Search - Circ                                                                                                    | culation - Catalogir                                                                 | ig - Acquisitior   | ns <del>-</del> Booking                                                 | g <del>-</del> Admin | istration <del>-</del>                                                                                                    |                                                                                                    |                              |              | dea                                                         | @ UM-SPL-E    | Dea English (l                                      | JS) 🏴      |
|                                                                                                    |                                                                                      |                    |                                                                         |                      |                                                                                                    |                                                                                                    |                              |              |                                                             |               |                                                     |            |
| Record Summa                                                                                                    | ary (MAF                                                                             | RC)                |                                                                         |                      |                                                                                                    |                                                                                                    |                              |              |                                                             |               |                                                     | 2×         |
| Title:                                                                                                    | Dog diaries : a mid                                                                  | Idle school story  | Edition                                                                 | n:                   | First North A<br>edition.                                                                                                    | merican TCN:                                                                                                    |                              | on1044562988 | Creat                                                       | ed By:        | alim                                                |            |
| Author:                                                                                                    | Patterson, James                                                                     | 1947-              | Pub Da                                                                  | ate:                 | 2018                                                                                                    | Datab                                                                                                    | oase ID:                     | 2038123      | Last                                                        | Edited By:    | hspry                                               |            |
| Bib Call #:                                                                                                    | [Fic]                                                                                |                    |                                                                         |                      |                                                                                                    | Reco                                                                                                    | rd Owner:                    |              | Last                                                        | Edited On:    | 4/30/2019 2:1                                       | 9 PM       |
| Edit Item Ter                                                                                                    | mplates Defaults                                                                     |                    |                                                                         |                      |                                                                                                    |                                                                                                    |                              |              |                                                             |               |                                                     |            |
| Hide Holdings De                                                                                                    | tails Hide Item Attr                                                                 | ibutes             |                                                                         |                      |                                                                                                    |                                                                                                    |                              |              |                                                             |               |                                                     |            |
|                                                                                                    |                                                                                      |                    |                                                                         |                      |                                                                                                    |                                                                                                    |                              |              |                                                             |               |                                                     |            |
| Batch Apply                                                                                                    |                                                                                      | *                  | ~                                                                       |                      | •                                                                                                    | ~                                                                                                    |                              |              |                                                             | Apply         |                                                     |            |
| Owning Ca                                                                                                    | all Classi                                                                           | fication           | Prefix                                                                  | Call Num             | ber Label                                                                                                    | Suffix                                                                                                    | Items                        | Barcode      |                                                             | Item #        | Part                                                |            |
| Library No                                                                                                    | umbers                                                                               |                    |                                                                         |                      |                                                                                                    |                                                                                                    |                              |              |                                                             |               |                                                     |            |
| 1014 0001                                                                                                    |                                                                                      |                    |                                                                         |                      |                                                                                                    |                                                                                                    |                              |              |                                                             |               |                                                     |            |
| UM-SPL                                                                                                    | 1 Dew                                                                                | call number        | ~                                                                       | JUV FIC              | C PAT                                                                                                    | ~                                                                                                    | 1                            | 37875000136  | 152                                                         |               |                                                     |            |
| UM-SPL<br>UM-SPL<br>Working Items                                                                                                    | 1 Dew Add Completed Items                                                            | vey (DDC) v        | ~                                                                       | JUV FIC              | C PAT                                                                                                    | ~                                                                                                    | 1                            | 37875000136  | 152                                                         |               |                                                     |            |
| UM-SPL<br>UM-SPL<br>Working Items                                                                                                    | 1 Dew Add Completed Items                                                            | vey (DDC) ~        | ~                                                                       | JUV FIC              | 2 PAT                                                                                                    | <b>•</b>                                                                                                    | 1                            | 37875000136  | 152                                                         |               |                                                     |            |
| UM-SPL UM-SPL Working Items Template                                                                                                    | 1 Dew<br>Add<br>Completed Items<br>STAN - J F                                        | call number        | ~                                                                       | JUV FIC              | ⊂ PAT                                                                                                    | Apply                                                                                                    | 1                            | 37875000136  | 152                                                         |               | C                                                   | lear       |
| UM-SPL UM-SPL Working Items Template Circulate?                                                                                                    | 1 Dew<br>Add<br>Completed Items<br>STAN - J F                                        | vey (DDC)          |                                                                         | JUV FIC              | ○ PAT                                                                                                    | Apply<br>Circulating Lit                                                                                                    | brary                        | 37875000136  | Reference                                                   | ?             | C                                                   | lear       |
| UM-SPL<br>UM-SPL<br>Working Items<br>Template<br>Circulate?<br>© Yes                                                                                                    | 1 Dew<br>Add<br>Completed Items<br>STAN - J F                                        | call number        | us<br>necked out                                                        | JUV FIC              | PAT                                                                                                    | Apply<br>Circulating Lill<br>UM-SPL                                                                                                    | brary                        | 37875000136  | Reference<br>Yes                                            | ?             | • No                                                | lear       |
| UM-SPL<br>UM-SPL<br>Working Items<br>Template<br>Circulate?<br>© Yes<br>Shelving Loc                                                                                                    | 1 Dew<br>Add<br>Completed Items<br>STAN - J F<br>No                                  | call number        | us<br>ecked out<br>C Visible?                                           | JUV FIC              | •                                                                                                    | Apply<br>Circulating Lil<br>UM-SPL<br>Circulation M                                                                                           | 1 brary                      | 37875000136  | Reference<br>Yes<br>Price                                   | ?             | • No                                                | llear      |
| UM-SPL<br>UM-SPL<br>Working Items<br>Template<br>Circulate?                                                                                                    | 1 Dew<br>Add<br>Completed Items<br>STAN - J F<br>No                                  | call number        | us<br>ecked out<br>C Visible?                                           |                      | • PAT                                                                                                    | Apply<br>Circulating Lill<br>UM-SPL<br>Circulation Me                                                                                         | 1<br>brary<br>odifier        | 37875000136  | Reference<br>Yes<br>Price                                   | ?             | • No                                                | lear       |
| UM-SPL UM-SPL UM-SPL UM-SPL Um-SPL Um | 1 Dew<br>Add<br>Completed Items<br>STAN - J F<br>No<br>settion<br>GE)                | call number        | us<br>uecked out<br>C Visible?<br>Yes                                   |                      | ♥ PAT                                                                                                    | Apply<br>Circulating Lil<br>UM-SPL<br>Circulation Me<br><none></none>                                                                         | brary                        | 37875000136  | Reference<br>• Yes<br>Price                                 | ?             | • No                                                | lear       |
| UM-SPL<br>UM-SPL<br>Working Items<br>Template<br>Circulate?<br>• Yes<br>Shelving Loc<br>Stacks (SAC<br>Loan Duratio                                                                                                    | 1 Dew<br>Add<br>Completed Items<br>STAN - J F<br>No<br>Station<br>GE)                | rey (DDC)          | us<br>lecked out<br>C Visible?<br>Yes                                   | UUV FIC              | •                                                                                                    | Apply<br>Circulating Lil<br>UM-SPL<br>Circulation Me<br><none><br/>Circulate as T</none>                                                      | 1<br>brary<br>odifier        | 37875000136  | Reference<br>Yes<br>Price<br>Holdable?                      | ?             | • No                                                | lear       |
| UM-SPL<br>UM-SPL<br>Working Items<br>Template<br>Circulate?<br>© Yes<br>Shelving Loc<br>Stacks (SAC<br>Loan Duratio<br>Normal                                                                                                    | 1 Dew<br>Add<br>Completed Items<br>STAN - J F<br>No<br>cation<br>GE)                 | vey (DDC)          | us<br>ecked out<br>C Visible?<br>Yes<br>uisitions Cost                  | JUV FIC              | ♥ PAT                                                                                                    | Apply<br>Circulating Lil<br>UM-SPL<br>Circulation Ma<br><none><br/>Circulate as T<br/><none></none></none>                                    | 1<br>brary<br>odifier        | 37875000136  | Reference<br>Yes<br>Price<br>Holdable?<br>• Yes             | ?             | • No                                                | liear      |
| UM-SPL<br>UM-SPL<br>Working Items<br>Template<br>Circulate?<br>© Yes<br>Shelving Loc<br>Stacks (SAC<br>Loan Duratio<br>Normal                                                                                                    | 1 Dew<br>Add<br>Completed Items<br>STAN - J F<br>No<br>Completed Items<br>STAN - J F | rey (DDC)          | us<br>uecked out<br>C Visible?<br>Yes                                   |                      | ♥ PAT                                                                                                    | Apply<br>Circulating Lil<br>UM-SPL<br>Circulation Me<br><none><br/>Circulate as T<br/><none></none></none>                                    | 1<br>brary<br>odifier        | 37875000136  | Reference<br>Yes<br>Price<br>Holdable?<br>• Yes             | ?             | <ul> <li>No</li> </ul>                              | lear       |
| UM-SPL<br>UM-SPL<br>Working Items<br>Template<br>Circulate?<br>• Yes<br>Shelving Loc<br>Stacks (SAC<br>Loan Duratio<br>Normal<br>Deposit?                                                                                                    | 1 Dew<br>Add<br>Completed Items<br>STAN - J F<br>No<br>cation<br>GE)                 | ey (DDC)           | us<br>lecked out<br>C Visible?<br>Yes<br>usisitions Cost                | No<br>No             | <ul> <li>₽</li> <li></li> <li>&lt;</li></ul> | Apply<br>Circulating Lil<br>UM-SPL<br>Circulation Ma<br><none><br/>Circulate as T<br/><none><br/>Age-based Ho</none></none>                   | 1<br>brary<br>odifier<br>ype | 37875000136  | Reference<br>Yes<br>Price<br>Holdable?<br>@Yes<br>Quality   | ?             | <ul> <li>No</li> </ul>                              | lear       |
| UM-SPL<br>UM-SPL<br>Working Items<br>Template<br>Circulate?<br>• Yes<br>Shelving Loc<br>Stacks (SAC<br>Loan Duratio<br>Normal<br>Deposit?<br>• Yes                                                                                                    | 1 Dev<br>Add<br>Completed Items<br>STAN - J F<br>No<br>cation<br>GE)<br>on           | rey (DDC)          | us<br>lecked out<br>C Visible?<br>Yes<br>Usisitions Cost<br>osit Amount | No<br>No             | ► PAT                                                                                                    | Apply<br>Circulating Lil<br>UM-SPL<br>Circulation Ma<br><none><br/>Circulate as T<br/><none><br/>Age-based Ho<br/><none></none></none></none> | 1<br>brary<br>odifier<br>ype | 37875000136  | Reference<br>Yes<br>Price<br>Holdable?<br>Quality<br>© Good | ?             | <ul> <li>No</li> <li>No</li> <li>Damaged</li> </ul> | ilear      |

Edit your item utilizing appropriate template (be sure to adjust **Status** if necessary, will probably be **Cataloging** when transferred)

Save & Exit – PRECAT transfer completed